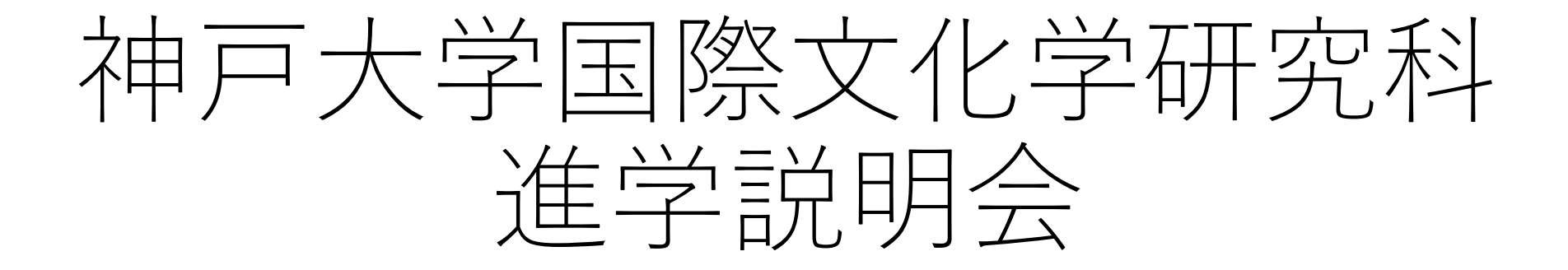

# 国際人間科学部生対象

事前申し込み方法

- 今回の進学説明会はMicrosoft Teamsによるオンライン開催です。
  ※Zoomではありませく
  - ※Zoomではありません
- ・進学説明会への参加で使用予定の端末(パソコン、スマート フォンなど)にMicrosoft Teamsを事前にインストールしてお いてください。

今回の進学説明会は事前申し込みが必要です。

## Teamsのダウンロード

Microsoft社「Microsoft Teams をダウンロード」からTeamsのアプリをダウンロードし、インストールしてください

https://www.microsoft.com/ja-jp/microsoft-teams/download-app

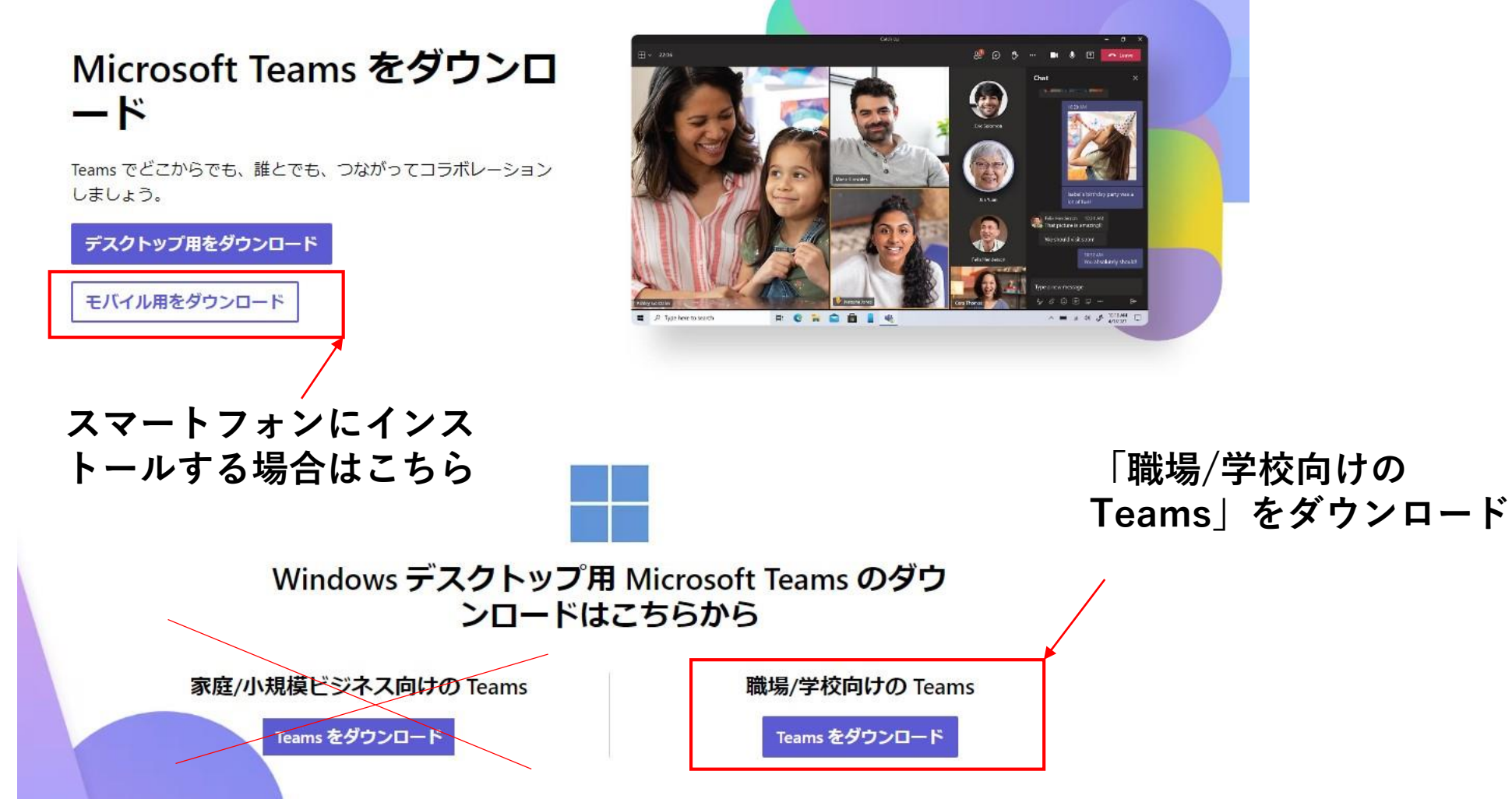

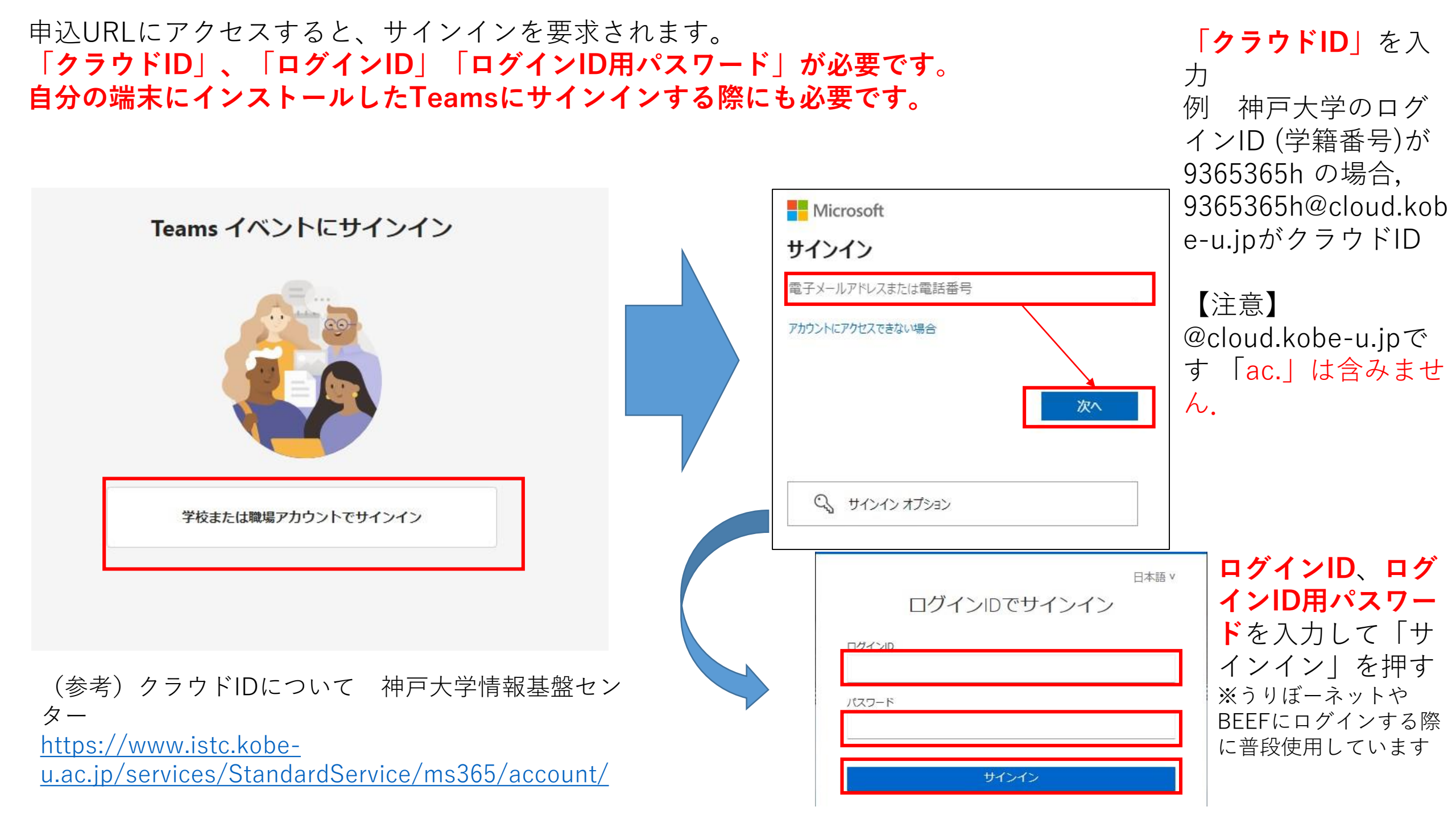

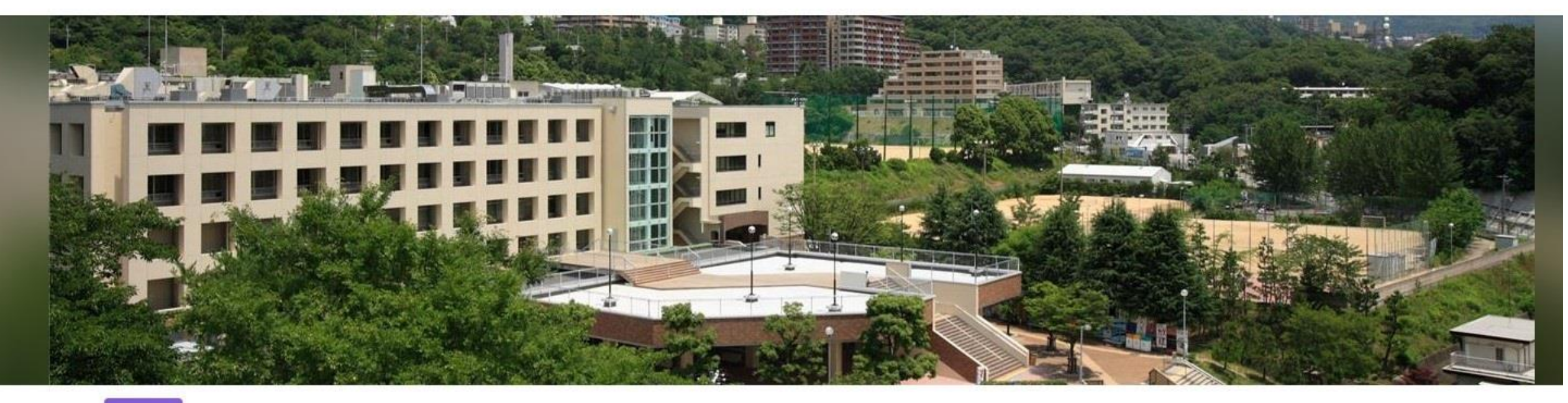

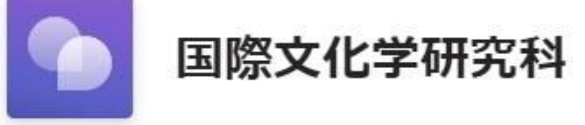

進学説明会

6月21日(水) 12:20 - 13:10 JST

♀ オンライン イベント

詳細

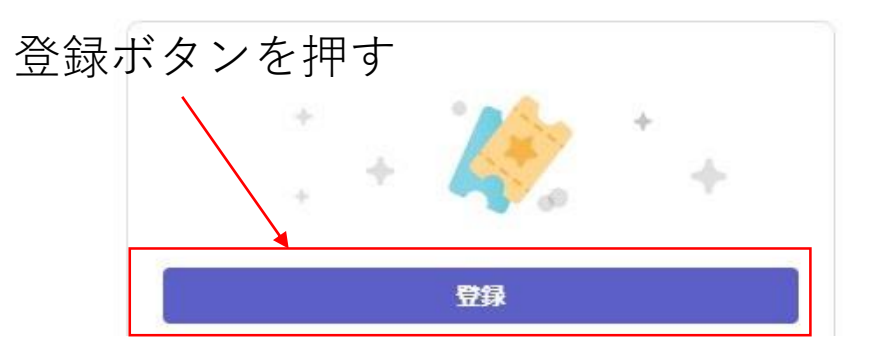

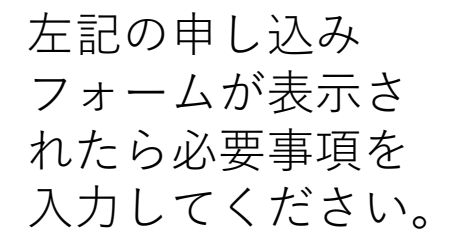

国際文化学研究科 進学説明会

6月21日(水) 12:20 - 13:10 JST

#### 登録情報

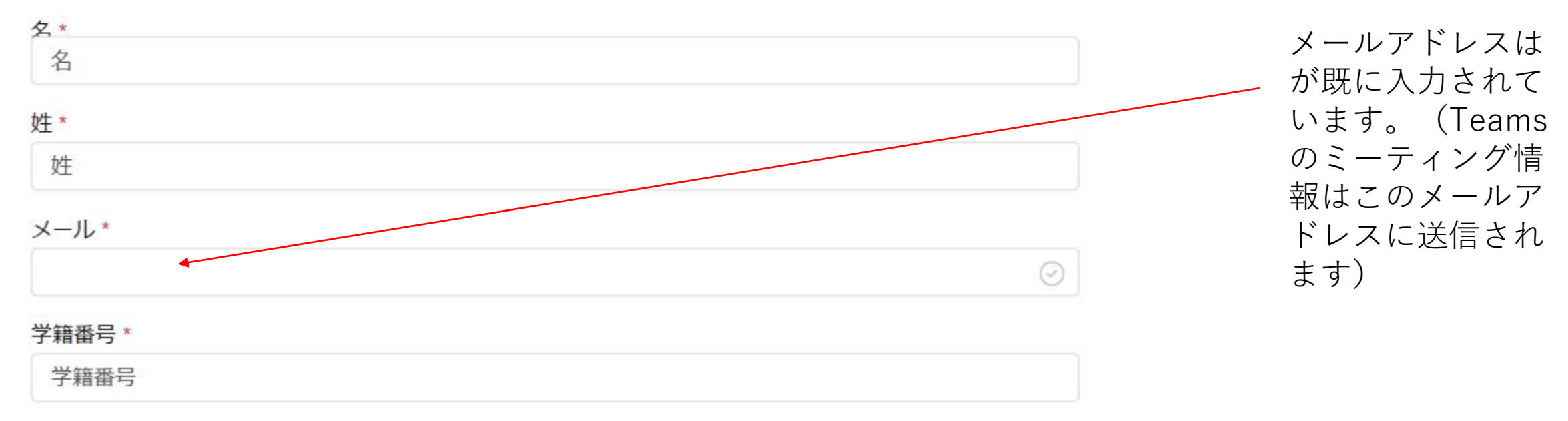

#### 申し込み完了後、自動的に以下のようなメールが届きます。

#### 国際文化学研究科 進学説明会 に登録されています

様、

次のお席を予約しています:

国際文化学研究科 内部進学説明会 Wed, Jun 21, 2023 12:20 - 13:10 (UTC+09:00) 大阪、札幌、東京

またお会いしましょう

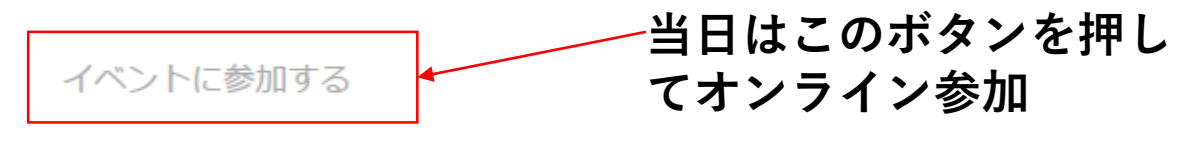

参加できない場合 登録を取り消します

神戸大学【全学】が送信。六甲台町1-1,神戸市灘区,兵庫県 657-8501, JP. 会議の開催者が、このイベントのプライバシーに関する声明を提出していません。

このイベントは会議開催者の運営により、Microsoft Teams を使用して行われます。このイベントで使用するデータは、会議開催者の条件に従って処理されます。 Microsoft プライバシー ポリシー

#### 事前申し込みをキャンセルしたい場合

### 「登録済み」を押すと申し込みをキャンセルできます

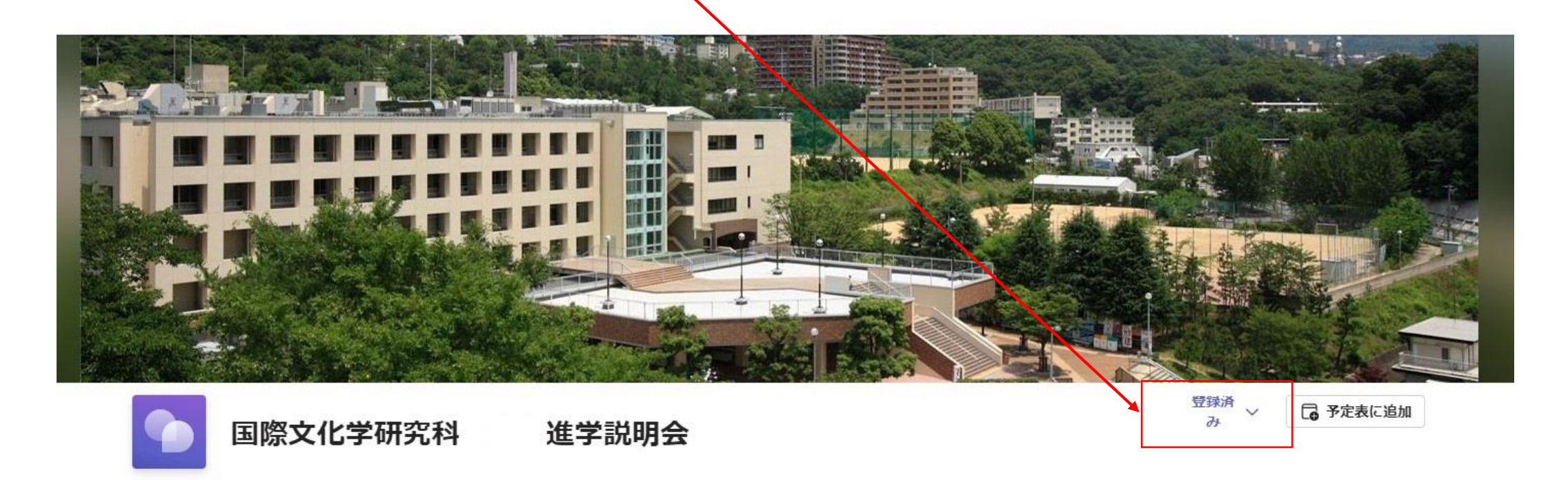

- 6月21日(水) 12:20 13:10 JST
- オンラインイベント

詳細

イベント開始の 15 分前から参加できます。